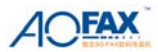

# AOFAX 企业型数码传真机

# 客户端帮助文档

一、安装与卸载
1、运行环境
网络拓扑: Ethernet 10/100 BaseT;
网络协议: TCP/IP
支持操作系统平台: Windows 2000/ XP/2003/Vista
CPU: 奔腾 200Mhz 以上
内存: 64MB 以上
显卡: 支持 16 位彩色、800x600 以上显示模式

#### 2、软件安装及登录

1)、双击执行 "AOFAX Client Setup. exe"。
 2)、根据 AOFAX 软件安装向导,即可完成软件安装。

3)、安装完毕,重启电脑,在计算机"桌面"上,会生成一个 AOFAX 的图标元<sup>100</sup>,双击该图标, 在登录窗口中填入登录名、密码以及主机地址即可登录。

4)登录后,在计算机任务栏右侧会出现 AOFAX 局域网传真管理员的图标

注: 在 Windows 2000 和 Windows XP 下安装必须在管理员权限下进行,则该机器的所有用户均可以 使用 AOFAX 管理软件。

#### 3、卸载

以下两种方式可以卸载 AOFAX 客户端程序:

1) 点击 Windows "开始"菜单,在"程序"弹出菜单的"傲发传真机"组 "AOFAX 传真客户端" 中找到"卸载 AOFAX 传真客户端",鼠标点击该项,屏幕上会弹出卸载窗口,根据提示,完成 AOFAX 卸载。

2) 在控制面版"添加或删除程序"选择删除"AOFAX Client"。

### 二、快速入门与界面简介

#### 1、主要功能

1) 从服务器上实时接收分发或转发来的传真或文件。

2) 传真发送完毕或接收到传真时,自动弹出通知窗口,用户可以及时查看传真的发送状态或 读取最新的传真信息。

3) 支持简单快速的漫游登陆(要求:用户网络路由器支持端口映射)。

4) 在 AOFAX 管理器中直接"拖动选定文件"发送传真或者在编辑文档中选择"打印"方式发送传真。

5) 转发电脑中的任意传真或文件到系统内的其他用户。

- 6) 以电子邮件"附件"形式发送传真或文件到用户电子信箱中(在服务器端设置)。
- 7) 可以新建多个电话簿管理用户传真信息,支持电话簿导入导出功能。

8) 新颖的传真浏览、编辑、电子签章功能,使用户浏览、转发、编辑修改操作更加简单。

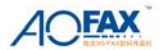

9) 服务器端和客户端的连接更加稳定,支持断线自动重连功能。

10) AOFAX 管理器界面结合了"Windows 资源管理器"和"Outlook Express"的风格,操作起来,易学易用。

### 2、界面介绍

1) 客户端 AOFAX 管理器主界面 (如图 C2-2-1 所示):

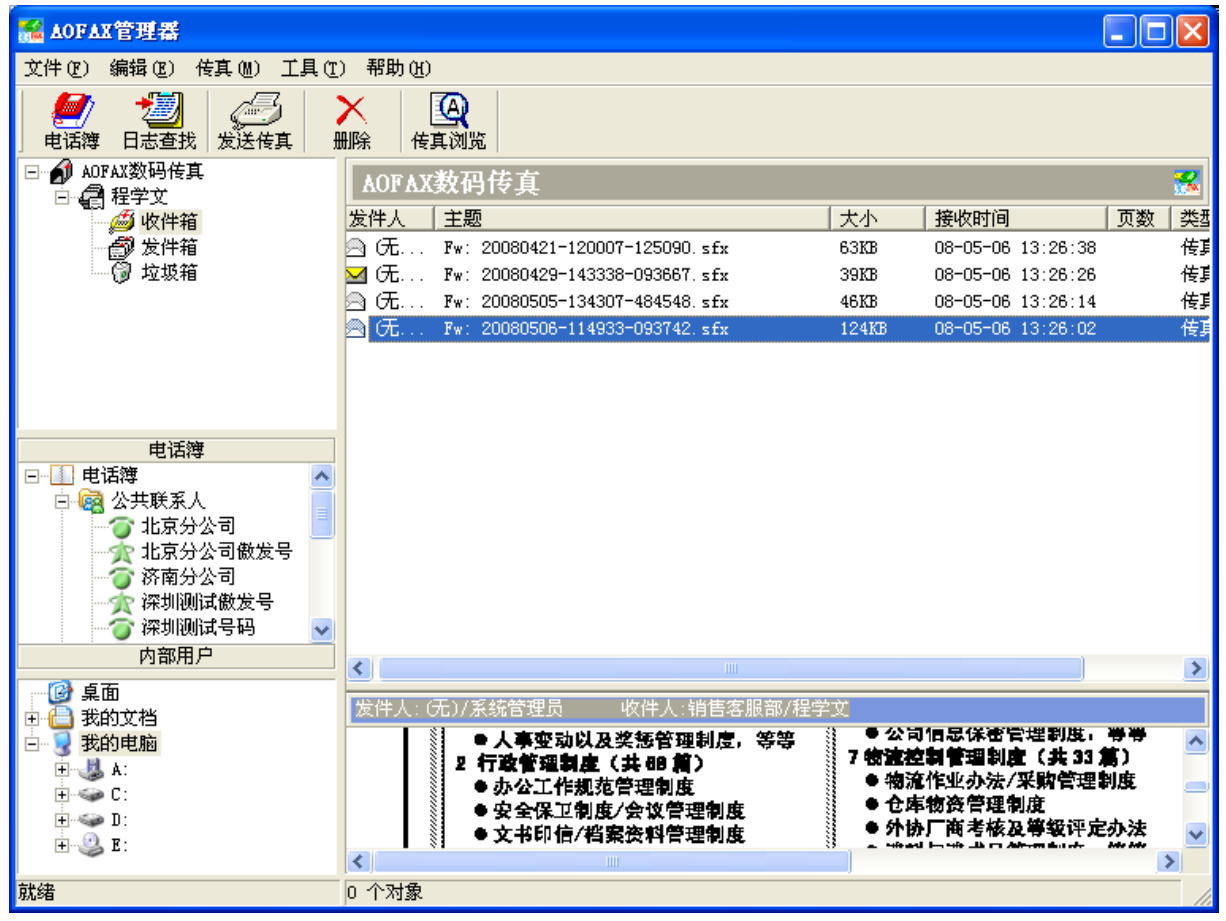

图 C2-2-1 AOFAX 管理器--客户端

客户端 AOFAX 管理器主界面主要由 6 部分组成: 传真日志管理、电话簿、内部用户、资源管理器、文件浏览、信息显示。

在传真日志管理窗口中(左上),在"AOFAX 数码传真"项目下,包括 "收件箱"、"发件箱" 和"垃圾箱"3个文件夹。其中:

"收件箱":保存该客户端登录用户接收到的传真日志。

"发件箱":保存该客户端登录用户发送的传真日志,发送状态分别标识为"成功"、"失败"或 "取消"。

"垃圾箱":暂时保存从"收件箱"和"发件箱"中删除的日志记录。如要永久删除日志文件,可以在该项目下,选择待删除记录,并在工具条上点击"删除"按钮即可。

在电话簿和内部用户窗口中,保存有所有联系人和内部用户列表,公共联系人和内部用户的内容只能在服务器端编辑,仅供客户端共享使用,用户可自建"常用联系人"电话簿。用户只要把选定的文件拖动到列表内的信息上,系统将自动转换文档为传真件,并导入收件人信息,即可发送传真。

注意: 在"收件箱"和"发件箱"项目下,默认只显示最新的 400 条(此数量可在"工具"菜单的"选项"子菜单中进行修改)记录,如果要查看历史月份记录,可以在工具条上点击"日志查询"按钮,并在日志查询窗口中查找。

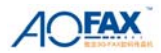

#### 2) AOFAX 管理器工具栏和菜单栏

在 AOFAX 管理器界面标题下面是"工具栏"和"菜单栏"。"工具栏"如图 C2-2-2 所示。 点击"电话簿",可以进行电话簿的编辑和新建电话簿。点击"日志查找",可以查询用户在历 史月份中发送和接收到的传真日志。点击"发送文件"或"发送传真"可以进行传真发送。

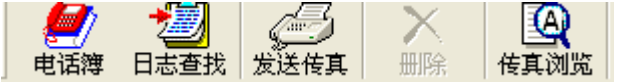

图 C2-2-2 工具栏

菜单栏中主要包括"文件"、"编辑"、"传真"、"工具"和"帮助"菜单项。 "编辑"菜单如图 C2-2-3 所示:

| 全选 ( <u>A</u> )        | Ctrl+A |
|------------------------|--------|
| 删除(C)<br>还原(E)         | Ctrl+D |
| 标记为已读 (K)<br>标记为未读 (Y) |        |

图 C2-2-3 "编辑" 菜单

"传真"菜单如图 2-2-4 所示:

| 发送传真 ( <u>S</u> )<br>转发到内部用户 (J) | Ctrl+S<br>Ctrl+Մ |
|----------------------------------|------------------|
| 扫描传真 (C)<br>传真浏览 (B)             |                  |
| 发送文件 (2)                         |                  |

图 C2-2-4 "传真"菜单

"工具"菜单如图 C2-2-5 所示:

| 日志查询 @)<br>电话簿 (B) | Ctrl+Shift+B |
|--------------------|--------------|
| 选项 (0)             |              |

图 C2-2-5 "工具" 菜单

#### 3) 客户端 AOFAX 管理员菜单

在"Windows 任务条"右端点击 AOFAX 传真管理员图标,屏幕上会弹出 AOFAX 传真管理员 菜单,如图 C2-2-6 所示。

| AOFAX 主页(H)                            |   |
|----------------------------------------|---|
| 状态(M)<br>登录(I)                         | ۲ |
| 注销(11)                                 |   |
| 打开传 <b>真管理器</b> (0)<br>退出 ( <u>X</u> ) |   |
|                                        |   |

图 C2-2-6 客户端 AOFAX 管理员菜单

三、使用说明

### 1、AOFAX 局域网传真客户端登录、帐号配置与退出 AOFAX 服务器

金恒科技 / 傲发股份 全球数码传真领导者 www.AOFAX.com 0755-83235180

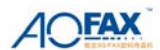

#### 1) 系统登录

客户端安装完毕后,双击桌面上的"AOFAX 传真管理器",屏幕上会弹出"AOFAX 客户端登录" 窗口,如图 C3-1-1 所示。输入用户名和密码(如果有的话)和服务器配置,点击登录即可。登录 成功时,在 Windows 任务条的右端图标托盘区会显示一传真机图标。如果登录时勾选"自动登录" 选项,则以后打开 AOFAX 软件时,将自动完成登录过程。

| AOFAX客户端登录          |
|---------------------|
|                     |
| 登录名:                |
| 密码:                 |
| 服务器: AOFAX(本地) ▼ 新建 |
| □ 自动登录              |
| 高级设置↓ 登录 取消         |

图 C3-1-1 AOFAX 客户端登录

#### 2) AOFAX 服务器信息配置

登录 AOFAX 服务器之前,必须选择一个 AOFAX 服务器,如果局域网系统中存在多个 AOFAX 服务器 (局域网中有多台联网主机安装有 AOFAX 数码传真机),则客户端可以设置好所有服务器信息(各服务器上必须已经添加了当前客户端用户)。点击"新建"按钮,桌面上会弹出"服务器配置"窗口,如图 C3-1-2 所示。

| j | 多番配置          |                      | × |
|---|---------------|----------------------|---|
|   |               |                      | 1 |
|   | 配置名称:         |                      |   |
|   | 主机地址:         | 端口: 8008             |   |
|   | 漫游帐号·         |                      |   |
|   | 13000 110 3 1 | 漫游帐号的申请请登录AOFAX网站查询。 |   |
|   |               |                      |   |
|   |               | 保存取消                 |   |

#### 图 C3-1-2 服务器配置

在"服务器配置"窗口中, 主机地址可填写 IP 地址、计算机名或域名。用户可在"AOFAX 客户 端登录"窗口"高级设置"选项(如图 C3-1-3 所示)中修改已有的"服务器配置"。 在此可以编 辑配置名称、主机地址及漫游帐号。

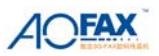

| AOFAX客户端登录                                                                                      | × |                                                               |
|-------------------------------------------------------------------------------------------------|---|---------------------------------------------------------------|
| 登录名:<br>密码:<br>服务器: AOFAX(本地) ▼ 新建<br>□ 自动登录                                                    |   |                                                               |
| <ul> <li>高级设置↑</li> <li>登录</li> <li>取消</li> <li>登录选项</li> <li>服务器: AOFAX</li> <li>修改</li> </ul> |   | 服务器配置                                                         |
| 漫游选项<br>服务器: <sup>imp. aofax. net</sup> 端口: <sup>8008</sup>                                     |   | 配置名称: AOFAX                                                   |
| 漫游功能需要申请开通,请登录AOFAX网站查询。                                                                        | • | 主机地址: 192.168.1.197 端口: 8008<br>漫游帐号:<br>漫游帐号的申请请登录AOFAX网站查询。 |
|                                                                                                 |   | [] 取消                                                         |

图 C3-1-3 AOFAX 客户端登录—高级设置—修改服务器配置

漫游帐号请填写随产品标配的 AOFAX 帐号。

AOFAX 支持简单快速的漫游登录。用户网络路由器设置端口映射后,只要 AOFAX 服务器处于联机 登录状态时,客户端就可以直接通过 AOFAX 帐号漫游登录。

### 3) 退出 AOFAX 服务器

在 AOFAX 管理员菜单中选择"注销", AOFAX 即退出登录状态。

# 2、电话簿管理

### 1) 电话簿编辑

在 "AOFAX 管理器"工具栏上,点击"电话簿"按钮,屏幕上即出现电话簿管理窗口,如图 C3 -2-1 所示。

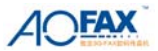

| 电话簿管理          |      |      |     |            |         |              |
|----------------|------|------|-----|------------|---------|--------------|
| 电话簿名称: 公共联系人   |      |      |     | •          | 电话簿列表 ⑥ |              |
| 联系人列表: (共 4 个) |      |      |     |            |         |              |
| 名称             | 国际区号 | 长途区号 | 传…  | 傲发号        |         | 添加(A)        |
| (會)济南分公司       | 86   | 531  | 881 |            |         |              |
| 雷金恒深圳总公司       | 0    | 0    |     | AF26821031 |         | 编辑 (2)       |
| (2)北京分公司       | 86   | 10   | 825 | AF26395074 |         | 冊『全 (水)      |
| (當)上海分公司       | 86   | 21   | 516 | AF26821877 |         | 1001535 (4E) |
|                |      |      |     |            |         |              |
|                |      |      |     |            |         |              |
|                |      |      |     |            |         |              |
|                |      |      |     |            |         | 导出(2)        |
|                |      |      |     |            |         | 导入(1)        |
|                |      |      |     |            |         |              |
|                |      |      |     |            |         |              |
|                |      |      |     |            |         | 关闭(C)        |
|                |      |      |     |            |         | 1000         |
|                |      |      |     |            |         |              |
|                |      |      |     |            |         |              |
|                |      |      |     |            |         |              |
|                |      |      |     |            |         |              |
|                |      |      |     |            |         |              |
|                |      |      |     |            |         |              |
|                |      |      |     |            | <u></u> |              |

图 C3-2-1 AOFAX 电话簿管理

服务器端的公共联系人信息,客户端可同步共享使用,客户端不能修改和编辑。

常用联系人中可添加含傲发号的用户信息,包括服务器端及其他客户端在内的全部含傲发号的 用户(含相同的)不能超过 300 个。

AOFAX 管理器左侧"电话簿"窗口中显示标识(如图 C3-2-2 所示)说明如下:

👕 表示该用户信息中包含传真号码和傲发号,联机状态;

ੰ ▼表示该用户信息中包含传真号码和傲发号,脱机状态;

🙊 表示该用户信息中不含传真号码,只有傲发号,联机状态;

🔭 表示该用户信息中不含传真号码,只有傲发号,脱机状态;

🔊 表示该用户用户信息中只含传真号码,没有傲发号,为普通传真机用户。

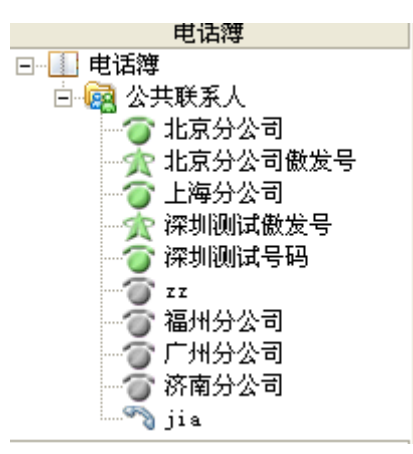

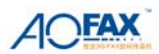

#### 图 C3-2-2 电话簿--公共联系人

如果要新建"电话簿",则点击"电话簿列表"按钮,并在"电话簿列表"窗口中添加。点击"添加…"按钮,屏幕上会弹出电话簿信息窗口,如图 C3-2-3 所示。填写完点击"确定",即可新建电话簿。

| 电话簿信       | 息           | × |
|------------|-------------|---|
| 名称:<br>备注: | AAA<br>Test |   |
|            | 确定取消        |   |

图 C3-2-3 AOFAX 电话簿编辑

新建电话簿仅为本机用户使用,联系人信息中不能添加傲发号。

## 2) 电话簿导出与导入

在如图 C3-2-4 所示窗口中,点击"导入"或"导出"即可。目前支持 Accsess 和 Csv 格式。 点击"导出",屏幕上会弹出导出窗口,输入文件名,并选择"保存类型",确定,即可把当前 电话簿中的记录项全部备份出去。

Csv 格式举例如下:

| 联系人名   | 国际区号 | 国内区号 | 传真号码          | 电话号码 | 联系地址 | 电子邮件 | 邮政编码 | 公司名称 | 设备类型 | 傲发帐号       |
|--------|------|------|---------------|------|------|------|------|------|------|------------|
| 济南分公司  | 86   | 531  | 88116626      |      |      |      |      |      | 2    |            |
| 金恒深圳总公 | 0    | 0    | 1999 - Barres |      |      |      |      |      | 2    | AF26821031 |
| 北京分公司  | 86   | 10   | 82537388      |      |      |      |      |      | 2    | AF26395074 |
| 上海分公司  | 86   | 21   | 51504330      |      |      |      |      |      | 2    | AF26821877 |

图 C3-2-4 电话簿--Csv 格式举例

### 3、系统设置

在"工具"菜单下点击"选项",弹出如图 C3-3-1 窗口。

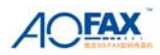

| 系統选项                     | $\times$ |
|--------------------------|----------|
| 常规                       |          |
| 登录选项                     |          |
| 🥅 当我登录到 Windows 时自动运行(A) |          |
| 「 <u>自动登录 C</u> )        |          |
| 日志显示                     | -        |
| 日志文件夹中显示最新的日志条数: 400     |          |
| 其它选项                     | -        |
| 分辨率 ⑧                    |          |
|                          |          |
|                          |          |
|                          |          |
|                          |          |
|                          |          |
| <b>确定 取消</b> 应用 (a)      |          |

图 C3-3-1 系统选项

"常规"选项中,可设置 AOFAX 随 WINDOWS 登录自动运行、AOFAX 自动登录、日志文件夹中显示的日志条数、传真分辨率等信息。

在 AOFAX 管理器日志文件夹中默认显示 400 条最新日志(设置显示数值太大时,电脑刷新会 较慢)。

在安装时, AOFAX 默认的传真分辨率为 200x100, 在其他选项中选择"分辨率",可以修改此 配置如图 C3-3-2 所示。分辨率越高,传真越清晰,每页的发送时间也越长。

| 设置3G-FAX传真分耕率                                           | ×  |
|---------------------------------------------------------|----|
| 一应用3G-FAX发送传真时缺省分辨率———————————————————————————————————— | 備定 |
| ☞ 标准模式(200x100dpi)                                      |    |
| ○ 清晰模式(200x200dpi)                                      |    |
|                                                         |    |

C3-3-2 设置传真分辨率

### 4、收发日志与收发任务管理

### 1) 日志査询

在 AOFAX 管理器的中,点击"收件箱"或"发件箱"目录项,可以查看已经发送和已经收到的传真日志信息(默认为 400 条,可以在系统选项中修改)。如果要查看历史记录,则点击工具栏上的"日志查询"按钮,屏幕上会弹出日志查找窗口,如图 C3-4-1 所示。在该窗口中根据查询条件,选择部门、时间、关键字、日志类型等信息,点击"查找"按钮,即可实现历史记录的查询。

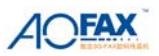

| 日志查询                                            |                                                           |             |          | ×  |
|-------------------------------------------------|-----------------------------------------------------------|-------------|----------|----|
| 查询条件<br>部门用户: 所有用户<br>查询日期: 2008-4-7 ▼ 到: 2008- | <ul> <li>✓ 关键字:</li> <li>5-7 _ 「所有日期 日志类型: 已接收</li> </ul> |             | 远程查找 (&) |    |
| 查找结果列表: 共 4 条                                   | 打开 详细信息 发送传真                                              | 另存为         | 删除       |    |
| 用户名 发件人 收件人                                     | 主题                                                        | 收发时间        | 页数 类型    | 1  |
| 程学文 (无)(系统管) 销售客服部(                             | Fw: 20080506-114933-093742.sfx                            | 08-05-06 13 | 0 传真     | Ē  |
| 程学文 (元)(系统管 销售客服部(                              | Fw: 20080421-120007-125090.sfx                            | 08-05-06 13 | 0 传真     | È  |
| 程学文 (元)(系统管 销售客服部(                              | Fw: 20080429-143338-093667.sfx                            | 08-05-06 13 | 0 传真     | ŧ. |
| 程学文 (无)(系统管 销售客服部(                              | Fw: 20080505-134307-484548.sfx                            | 08-05-06 13 | 0 传真     | ŧ  |
|                                                 |                                                           |             |          |    |
|                                                 |                                                           |             |          |    |
|                                                 |                                                           |             |          |    |
|                                                 |                                                           |             |          |    |
|                                                 |                                                           |             |          |    |
|                                                 |                                                           |             |          |    |
|                                                 |                                                           |             |          |    |
|                                                 |                                                           |             |          |    |
|                                                 |                                                           | i           | >        | 2  |

图 C3-4-1 日志查询

在查询条件"部门用户"中选择所有用户,或特定部门用户,进行远程查找,如图 C3-4-2 所示。如果当前用户为"普通用户"身份,则只能查看自己的收发记录;如果当前用户为"管理级 用户"身份,则可以查看"系统管理员"和本部门中所有用户的收发记录(如果没有部门信息,则 可以查看所有没有部门信息的用户收发记录);如果当前用户为"高管级用户"身份,则可以查看服 务器端所有用户的收发记录。

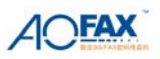

| 日志查询                                                                                                    |                                                                                                    |                                                                                                    |                                                               |                                                                            |
|----------------------------------------------------------------------------------------------------|----------------------------------------------------------------------------------------------------|----------------------------------------------------------------------------------------------------|---------------------------------------------------------------|----------------------------------------------------------------------------|
| 查询条件         部门用户:       所有用户         查询日期:       死结管理员         526       查找结果列表         「日戶名」友/       「日戶名」方         月四名」友/       「日戶名」方         方数       一日戶         方数       一日戶         方数       「日戶名」友/         「日戶名」友/       一日戶         「日戶名」友/       一日戶         「日戶名」友/       一日戶         「日戶       一日戶         「日戶       一日戶         「日戶       一日戶         「日戶       一日戶         「日戶       一日戶         「日日       一日戶         「日日       一日戶         「日日       一日戶         「日日       日日         「日日       日日         「日日       日日         「日日       日日         「日日       日日         「日日       日日         「日       日         「日       日         「日       日         「日       日         「日       日         「日       日         「日       日         「日       日         「日       日         「日       日 | <ul> <li>★键字:</li> <li>7 、 所有日期 日志类型:</li> <li>打开 详细信息 发送作。</li> <li>主题</li> <li>查询条件</li> <li>部门用户: Anny 至</li> <li>查询日期: 2008-4-7 、 到: 2008-</li> <li>查找结果列表:</li> <li>用户名 发件人 收件人</li> <li>Anny (元) (系统管 行政部 (Anny)</li> <li>Anny (元) (系统管 行政部 (Anny)</li> </ul> | 远程查找(%)         已接收日志       本地查找(%)         萬       另存为         小炊发时间       页数       类型         小炊发时间       页数       类型         小炊发时间       页数       类型         「炊发时间       页数       类型         「竹田信息       发送传真         「主题       Fw: 20080421-113658-312440. sfx         Fw: Fw: Fw:       Fw: Fw: | 《日志 ▲ 本地<br>另存为       数存为       08-04-21 14       08-04-21 10 | Ž我 (2) 查找 (2) Ⅲ除 数 类型 传真 传真 传真 传真 传真 人 化 人 化 人 化 人 化 人 化 人 化 人 化 人 化 人 化 人 |
|                                                                                                    |                                                                                                    |                                                                                                    |                                                               |                                                                            |

### 图 C3-4-2 远程查找

## 2) 查看日志详细信息

在日志查找窗口中,选择相应的日志记录,点击"详细信息"按钮,即可查看详细信息;或者 在 AOFAX 管理器窗口中的日志浏览窗口中,选择相应的日志记录,点击鼠标右键,在弹出菜单中 选择"详细信息",屏幕上会弹出详细信息窗口,如图 C3-4-3 所示。

| 详细信息  | X                           |
|-------|-----------------------------|
| 传真主题: | 20080507-104117-348085. sfx |
| 发件人:  | (无) / 系统管理员                 |
| 收件人:  | 销售客服部 / 程学文                 |
| 传真号码: | p _ p                       |
| 日志类型: | 传真 收发时间: 08-05-07 10:43:14  |
| 传输类型: | 内部转发 日志状态:已读                |
| 传真页数: | 0                           |
| 扩展信息: |                             |
|       |                             |
|       | ~                           |
|       | 修改 (1) 关闭 (2)               |

图 C3-4-3 详细信息

# 5、传真收发管理

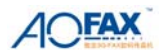

#### 1) 发送传真

在 AOFAX 管理器窗口中,选择要发送的文档(注:可选择一个或多个文档),选定后用鼠标拖 至左侧窗口的电话簿或内部用户的联系人项目上,AOFAX 将自动将选定文档转换为传真并弹出传真 发送窗口,如图 C3-5-1 所示。或者用户打开要发送的文档,在"文件"菜单中选择打印,并在打 印机栏上选择"AOFAX",确定即可。输入发件人信息、收件人信息,或从电话簿中选择收件人, 点击"发送"即可。

| AOFAX传真发送                  |             |          | X       |
|----------------------------|-------------|----------|---------|
| 🛛 词 扫描传真 🛛 🖗 添加文           | (件 🛛 🔛 保存传真 | 🕥 预览传真 🛛 | 预览封页    |
| 发送模式: 清晰 (总 1 ]            | ፬)          |          |         |
| 传真主题: test                 |             |          | 发送传真(S) |
| 发 件 人: 金恒科技                |             | / 程学文    |         |
| 收件人:                       |             | 1        |         |
| 传真号码: <mark>86 - 75</mark> | 5 -         |          | 电话簿(B)  |
| 加入群发列表                     | 1 加入电话簿     | 🗌 加封页 🕑  |         |
| 群发列表: 共 0 个                |             |          |         |
| 名称                         | 传真号码        |          | 删除收件人   |
|                            |             |          |         |
|                            |             |          |         |
|                            |             |          |         |
|                            |             |          |         |
|                            |             |          | 高级选项↓   |

### 图 C3-5-1 发送传真

### 高级选项

发送传真时,如果要发送部分页面,则在图 C3-5-2 中可以设置页面范围,如奇数页、偶数页、 指定页面等。用户还可设置定时发送和选择线路发送。A0FAX 默认线路为自动选择,根据号码类型 及联机状态,自动选择"即时传真"或则通过电话线路拨号方式发送。用户也可按照需要,指定只 按某一类型线路发送。

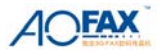

| AOFAX传真发送                                  |                                                   |               | X          |
|--------------------------------------------|---------------------------------------------------|---------------|------------|
| 🛛 📸 扫描传真 🛛 🖗 添加式                           | こと 日本 にちゅう こうしん こうしん こうしん こうしん こうしん こうしん こうしん こうし | 🔍 预览传真        | 1227 预览封页  |
| 发送模式:清晰(总 1〕<br>传真主题: <mark>test</mark>    | 页)                                                |               | 发送传真(2)    |
| 发件人:金恒科技                                   |                                                   | / 程学文         |            |
| 收件人:                                       |                                                   | 1             | _          |
| 传真号码: 86 - 75                              | i5 –                                              |               | 电话簿 (B)    |
| 加入群发列表                                     | ₹ 加入电话簿                                           | □ 加封页(        | <u>F</u> ) |
|                                            |                                                   |               |            |
| 名称                                         | 传真号码                                              |               | 删除收件人      |
|                                            |                                                   |               |            |
|                                            |                                                   |               |            |
|                                            |                                                   |               | _          |
|                                            |                                                   |               | 「高级选项↑     |
|                                            |                                                   |               |            |
| □ 足可反因                                     | Ď必须是3G-₩AX)                                       |               |            |
| 《线路类型 ———————————————————————————————————— | 2,,,,2,                                           |               | _          |
| ○ 自动选择 ○                                   | 电话线 🕜 即日                                          | 讨传真           |            |
| _页码范围                                      |                                                   |               |            |
| ④ 全部页码 (L)                                 |                                                   |               |            |
| ○ 指定页面 (④):                                |                                                   |               |            |
| 请键人页码和/或用逗·                                | 号分隔的页码范围(                                         | 例如: 1,3,5-12) |            |

图 C3-5-2 发送传真--高级选项

### 加封页

如果在发送传真之前要添加一些说明文字,可在图 C3-5-1 中点击"加封页"按钮,桌面上会 弹出"封页信息"窗口,如图 C3-5-3 所示。在工具栏上的封页模板中选择一个封页模板,然后根 据封页窗口中的提示信息,输入相应的封页内容(不需要的信息可以不用填写),最后点击工具栏上 的关闭按钮,保存编辑结果并返回即可。

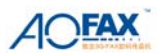

| ₩ 封页                     |                               |
|--------------------------|-------------------------------|
| 封页模板 专业型封页1 🔄            |                               |
| 金虹和独                     |                               |
| <u>收件人: [単击此处键入公司名称]</u> | 发件人: 程学文                      |
| [単山肬处键人姓名]               | <b>H</b> #1: 2008-05-07 11:07 |
| 传 真:[单击此处键入传真号码]         | <b>页 数:</b> 2 页 (含封页)         |
| 关于: test                 | 抄 送:[单击此处键入姓名]                |
| 口緊急 口请审阅 口请批注            | 口 请答复 口 请传阅                   |
| [单击此处键入正文信息]             |                               |
| <                        |                               |

图 C3-5-3 设置封页信息

# 传真预览签章

发送传真时,如果要预览传真或电子签章,则在图 C3-5-1 中,点击"预览传真"按钮,桌面 上回出现预览签章窗口,如图 C3-5-4 所示。在"图章库"中选择图章或签字,并点击工具栏上 图标,系统回提示输入图章密码,正确输入密码后,在需要签章的地方点击鼠标,即可完成签章功能。完毕后,关闭该窗口即可。

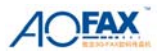

| 🐸 Smlfax2.tmp - 3G-FAX传真浏览                                                                       |                                                                                                    |                                                                                                    |
|--------------------------------------------------------------------------------------------------|----------------------------------------------------------------------------------------------------|----------------------------------------------------------------------------------------------------|
| 文件(2)显示(2)页(2)编辑(2)帮助(4)                                                                         |                                                                                                    |                                                                                                    |
| 📄 🖶 🚑 🐌 💌 🗜 🖻 🗘 🖒                                                                                | ⊿ A - 🏯 💷 🕫                                                                                                    | ▼ 图章库                                                                                                    |
|                                                                                                  | 飛艇信息谐转交:<br>総理 或<br>準修整道<br>会 究 主 位                                                                                                    |                                                                                                    |
| [1]<br>尊敬(                                                                                       | 为客户: 您好!<br>現章制度是企业的"内部立法"也是企业量常用、最有效的管理工具。(<br>根本没有,有一些规章制度与法抵触却浑然不知,因制度不规范引发的;<br>名誉损失!而事实证明,这些纠纷往往都是可以通过规范、有效、完善!<br>新劳动合同法实施之后,建立健全企业规章制度尤为重要。不健全的企!<br>% 成因素和企业败诉的赫然证据。为了帮助您解决这个难题,福兰商务;<br>司法部分相关内容,为您设计了如下产品,以助您及时建立、健全贵公<br>行之有效的。《企业常用规章 制度》<br>名誉关合法、有效的规章制度范本、写作方法及案例,涵盖<br>文用便捷:起过 765 篇制度范本表格,通盖人事、财务、生产、销<br>专业指导,手册部分助您正确有效地制订、实施、考核、完善您的<br>新合新法,所有范文均由业内专家根据最新企业相关法律法规精心<br>、实务应对,详细制订一系列企业制度管理方案,轻松应对各种敏感                                                                                                    | 但事实上,有些企业规章制度不健<br>各类争议也给企业带来了巨大的经<br>的企业管理制度的实施而避免的:<br>业规章制度,更易成为法律纠纷的<br>咨询与多位行业专家,结合最新劳<br>司的各项规章制度:<br><b>5页+5+光盘</b><br>企业管理的各个方面<br>;描等管理限层面,可随意编辑打印:<br>规章制度,使您万无一失。<br>编制,规范、实用,权威、可靠!<br>问题,远离各种潜在纠纷; |
| ×車<br>1人<br>1人<br>1人<br>1人<br>・<br>・<br>・<br>・<br>・<br>・<br>・<br>・<br>・<br>・<br>・<br>・<br>・<br>・ | 内書<br>力發源管理制度(共187篇)<br>品味录用管理制度<br>客對管理制度/培训管理制度<br>實数考核管理制度/培训管理制度<br>数考核管理制度<br>本事空动以及送怒管理制度,等等<br>改著編集(共68篇)<br>心工作規志管理制度(共68篇)<br>次工作規志管理制度<br>公司信息系統管理制度/公司合同管理办法等<br>6 信息系統管理制度/公司合同管理办法等<br>6 信息系統管理制度/公司合同管理办法等<br>6 信息系统管理制度/公司合同管理办法等<br>6 信息系统管理制度/公司合同管理办法等<br>6 信息系统管理制度/公司合同管理办法等<br>6 信息系统管理制度(公司合同管理办法等<br>6 信息系统管理制度(公司合同管理办法等<br>6 何意度统计管理制度)<br>6 阿格住用管理制度(公司合同管理办法等<br>6 信息系统管理制度(公司合同管理办法等<br>6 信息系统管理制度(公司合同管理办法等<br>6 信息系统管理制度(公司合同管理办法等<br>6 信息系统管理制度,公司合同管理办法等<br>6 信息系统管理制度,公司合同管理办法等<br>6 行息系统管理制度,公司合同管理办法等<br>6 行息系统管理制度,公司合同管理办法等<br>6 行息系统管理制度,公司合同管理办法等<br>6 行息系统管理制度,公司合同管理和则<br>6 公司信息保密管理制度,等等<br>7 物波控制度。第等<br>7 物波控制度。<br>6 本物流作业办法/采购管理制度<br>6 本物流作业办法/采购管理制度<br>6 本物流管理制度,等等<br>7 物波控制度。<br>6 本物流管理制度,等等<br>7 物波控制度。<br>6 本物流作业方法/采购管理制度<br>6 本物流管理制度,等等<br>7 物波控制度。<br>6 本物流管理制度,等等 | 2/0 制订频章制度的总体要求<br>2/1 内容的总体要求<br>2/2 程序的总体要求<br>2/3 技术的总体要求<br>3/0 制订频章制度的具体问题<br>3/1 内容狭构的设计<br>3/2 "前言"的制订<br>3/3 "一般规定"的制订<br>3/4 "人事管理"的制订<br>3/6 "保密制度"的制订<br>3/7 "安全卫生"的制订<br>3/8 "笑惩制度"的制订              |
| 就绪                                                                                               |                                                                                                    | 清晰模式   ろぬぺい 人 → ・, 📰 🖞                                                                                                    |

图 C3-5-4 传真预览签章

# 传真群发

在如图 C3-5-1 所示窗口中,点击"电话簿",可将多个号码添加到收件人列表中,或填好收件人传真号码后,点击"加入群发列表",都可以实现传真群发。

#### 2) 发送文件

在 AOFAX 管理器窗口中,选择要发送的文档(注:可选择一个或多个文档)后,选择"传真" 菜单下的"发送文件"选项,屏幕上会弹出发送文件窗口,如图 C3-5-5 所示。输入发件人信息、 收件人信息,或从电话簿中选择收件人,点击"发送"即可。

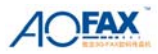

| 文件发送                                                                                                    |                         |                      |             |                            |
|----------------------------------------------------------------------------------------------------|-------------------------|----------------------|-------------|----------------------------|
| 发送主题:       3GFAX网络版打         发件人:       金恒科技         收件人:       -         传真号码:       86       -         吹件人列表:       共0         收件人名称       - | 8价申请单<br>5 -<br>传真 (分机) | / 程学文<br>/<br>添加到收件人 | 列表↓<br>类型   | 发送文件(S)<br>电话簿(B)<br>删除收件人 |
| ✓ 文件列表:<br>C:\Documents and Sett                                                                                                    | ings\Administ           | trator\桌面\3G         | ►<br>FAX网络) | ←添加文件 册除文件→                |
| 附件信息:                                                                                                    |                         |                      | ×           |                            |

图 C3-5-5 发送文件

### 文件群发

在如图 C3-5-5 所示窗口中,点击"电话簿",可将多个号码添加到收件人列表中,或填好收件人传真号码后,点击"加入群发列表",都可以实现文件群发。

### 3) 内部转发

打开 AOFAX 管理器,选中要转发的文件,点击鼠标右键,并在弹出菜单中选择"转发到内部 用户"菜单项,或者在管理器"传真"菜单中选择"转发到内部用户",屏幕上会出现"传真转发" 窗口(如图 C3-5-6 所示)。

在用户列表中选择用户,并添加到收件人列表中,同时在转发文件列表中添加待转发的文件, 最后,选择"发送"按钮即可。转发的日志记录保存到 AOFAX 管理器"发件箱"中,以备查阅。

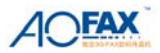

| 内部转发                                                            |                      |              |                    |  |
|-----------------------------------------------------------------|----------------------|--------------|--------------------|--|
| 用户列表: 共 10 个用                                                   | 户 所属部门               | ]: 所有部门      | <b>_</b>           |  |
| 姓名                                                              | 部门                   |              | 分机号码 🔼 🔨           |  |
| 626                                                             | (元)                  |              | 626                |  |
| Anny<br>tBak de                                                 | 行政部<br>始集宏服 <u>部</u> |              | 603                |  |
| 601                                                             | 行政部                  |              | 522                |  |
| 系统管理员                                                           | (元)                  |              |                    |  |
| <                                                               |                      |              |                    |  |
| 收件人列表: 共 4 个4                                                   | 文件人                  | 添加收件人        | ↓ 删除收件人↑           |  |
| 姓名                                                              | 部门                   |              | 分机号码               |  |
| 161                                                             | fdafa                |              | 161                |  |
| Anny<br>SO1                                                     | 行政部                  |              | 603                |  |
| 系统管理员                                                           | 1」以前)<br>(无)         |              |                    |  |
| 709104130                                                       | 08/                  |              |                    |  |
|                                                                 |                      |              |                    |  |
| 」<br>转发文件列表:共 1 ~                                               | <b>ì</b> 文件          | 添加文件(A       | ) 删除文件 @)          |  |
| C:\Program Files\AOI                                            | 7AX\AOFAX Client\d   | ata\AOFAX\us | serdata\6\fSent\20 |  |
| <ul> <li>转发主题: 请发个传真过来     <li>附件信息:</li> <li>✓</li> </li></ul> |                      |              |                    |  |
|                                                                 | 发送 ( <u>S</u> )      | 取消 (C)       |                    |  |

#### 图 C3-5-6 内部转发

#### 4) 接收传真和文件

客户端所有接收的传真都是由 AOFAX 服务器端接收并分发到各个客户端。

自动分发: AOFAX 企业型数码传真机支持"虚拟分机号码"功能,发送方发送传真时,拨通后可以 直接输入"虚拟分机号码", AOFAX 服务器端根据"虚拟分机号码"自动将收到的传真分发到每个 客户机。

**手工分发:**发送方发送传真时,如果没有输入"虚拟分机号码", AOFAX 服务器自动将收到的传真保存到"系统管理员"收件箱中,由人工转发到客户端。

#### 5) 传真浏览、签章、编辑

在 AOFAX 管理器中,选择要浏览的传真文件,双击鼠标即可打开,如图 C3-5-7 所示。工具 栏上图标依次为:打开、关闭、保存、打印、转发(到外部用户)、页面旋转、编辑、签章、缩放等。

如果需要签章,则先在**图章库**中选择相应图章或签字,并点击工具栏上签章或签字图标,同时 系统提示输入密码,正确输入密码后,在需要签章的地方点击鼠标,即可完成签章或签字。

如果要编辑该传真,可以在工具栏上点击"画线"或"文字工具",并在需要编辑的地方点击鼠标并完成编辑,完成后保存即可。

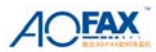

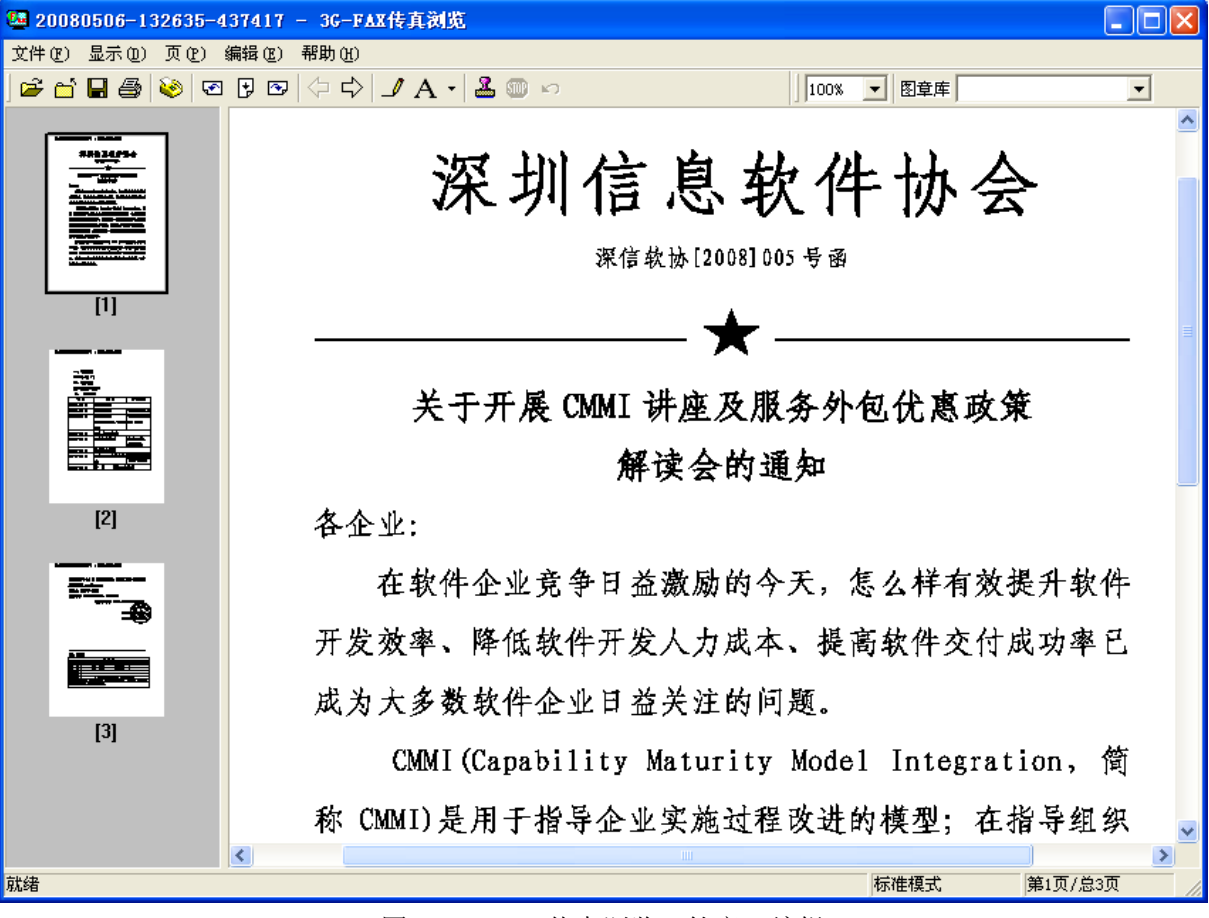

图 C3-5-7 传真浏览、签章、编辑